# **Configuration de la Hercules Muse Pocket pour Traktor Pro (OS X).**

Ce document explique la procédure de configuration nécessaire au bon fonctionnement de votre périphérique audio Hercules Muse Pocket USB avec le logiciel TRAKTOR PRO 2.

\*\*Notez que cette configuration peut également s'appliquer à la plupart des périphériques USB audio multicanal similaire.

Les sujets suivant seront couverts:

- Installation
- Configuration OS X
- Connexion des enceintes et du casque
- Configuration de TRAKTOR PRO 2

Identifiez d'abord votre modèle avant de commencer:

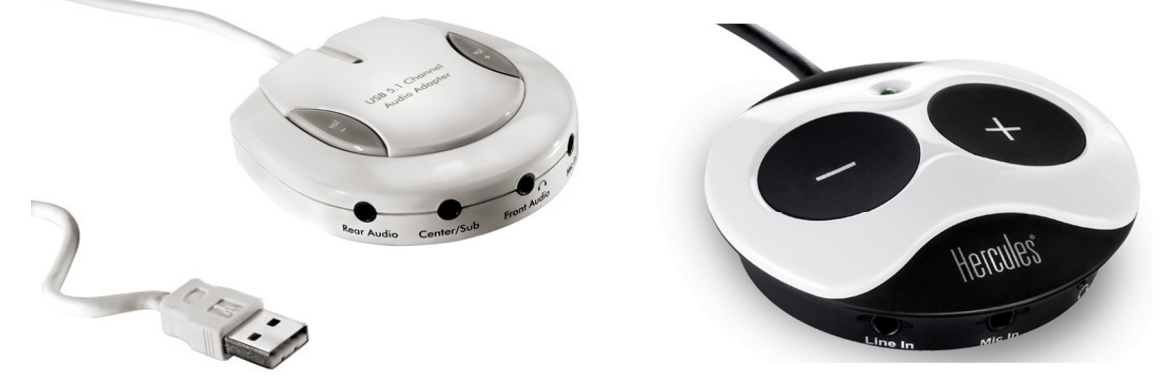

Muse Pocket LT

Muse XL Pocket LT3

## INSTALLATION

La **Hercules Muse Pocket LT** et **Hercules Muse XL Pocket LT3** ne requière l'installation d'aucun pilote spécifique. Il vous suffit simplement de brancher la Muse Pocket à un port USB de votre ordinateur et le pilote USB Audio standard sera automatiquement installé.

Une fois l'installation de votre périphérique audio terminé, il est maintenant nécessaire de configurer celui-ci afin rendre accessible toutes les sorties sous TRAKTOR PRO 2. Ceci peut être accompli à l'aide de **Configuration Audio&MIDI**, que vous trouverez sous **Applications > Utilitaires** 

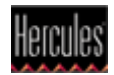

# **Configuration OS X**

Plusieurs périphériques peuvent être disponibles. La **Muse Pocket LT** apparaîtra en tant qu'**USB Audio**, alors que la **Muse Pocket LT3** apparaîtra sous son nom.

| 000           |                                                                                                    | Périphériques audio                                      |                      |
|---------------|----------------------------------------------------------------------------------------------------|----------------------------------------------------------|----------------------|
| ∯<br>ای<br>لا | Entrée intégrée<br>entrée : 2 / sortie : 0<br>Sortie intégrée<br>entrée : 0 / sortie : 2<br>Muse Pocket LT3<br>entrée : 2 / sortie : 6 | Muse Pocket LT3 Base de temps : Par défaut Entrée Sortie | ; ?                  |
|               |                                                                                                    | Source : Par défaut<br>Format : 44100,0 Hz • 6ca         | ÷<br>-16bit <b>?</b> |
|               |                                                                                                    | Ca. Volume Vale                                          | ur dB Silence        |
|               |                                                                                                    |                                                          | 0,99 -0,19           |
|               |                                                                                                    | 2:                                                       | 0,99 -0,19           |
|               |                                                                                                    | 3: 🔶 🕜                                                   | 0,99 -0,19           |
|               |                                                                                                    | 4:                                                       | 0,99 -0,19           |
|               |                                                                                                    | 5: 🧼 🕜                                                   | ),99 -0,19           |
|               |                                                                                                    | 6: 🔶 🕜                                                   | 0,99 -0,19           |
| + -           | \$ T                                                                                                    | 3 Configurer le                                          | s haut-parleurs      |

<u>OS X 10.10 / 10.9 / 10.8 / 10.7 / 10.6</u>

- 1) Sélectionnez d'abord le périphérique à configurer
- 2) Ensuite, sous Sortie Audio, assurez-vous que 6ch est sélectionné.
- 3) Finalement, cliquez sur **Configurer les haut-parleurs** pour lancer l'assistant de configuration.

### <u>OS X 10.5.8</u>

| 🕒 🔿 🔿 Configuration audio et MIDI |                                   |                                         |              |         |
|-----------------------------------|-----------------------------------|-----------------------------------------|--------------|---------|
|                                   | Périphériques audio               | Périphériques MIDI                      |              |         |
| Réglages du système               |                                   |                                         |              |         |
| Entrée par défaut :               | 🕯 Entrée intégrée 🗧 🛟             | Sortie par défaut : 🚺 🗯 Sor             | tie intégrée | \$      |
| 1                                 | Built-in Input<br>Built-in Output | Sortie système : 🚺 Sor                  | tie intégrée | :       |
| Base de temps :                   | VUSE Audio                        | Configurer les haut-parleurs            | 3            | - ?     |
| Entrée audio                      |                                   | Sortie audio                            |              |         |
| Flux principal                    | *                                 | Flux principal                          | ¢] —         |         |
| Source : Micropho                 | ne 🗘                              | Source : Par défaut                     |              | \$      |
| Format : 48000,0 H                | z 💌 2ca-16bit 🛟                   | Format : 48000,0 Hz                     | Gca-16bit    | •       |
| No Volume                         | Valeur dB Silence Thru            | No Volume                               | Valeur dB    | Silence |
| м 🔴                               | 0,01 0.00                         | м — — — — — — — — — — — — — — — — — — — | 1,00 -0,06   |         |
| 1 0                               |                                   | 1 ()                                    |              |         |
| 2 ()                              |                                   | 2 ()                                    |              |         |
|                                   |                                   | 3 0                                     | •            |         |
|                                   |                                   | 4 😔                                     | •            |         |
|                                   |                                   | 5 ()                                    | ·            |         |
|                                   |                                   |                                         |              |         |

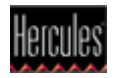

### Sélectionnez d'abord Multicanal, puis 5.1 Surround

| Stéréo                                                               | Multicanal      | 5.1 Surround                                                                      | •                          |
|----------------------------------------------------------------------|-----------------|-----------------------------------------------------------------------------------|----------------------------|
| Pour chaque haut-<br>tester la connexion<br>caisson<br>de basse<br>4 | gauche<br>avant | canal du périphérique y<br>-parleur et écoutez le so<br>centre<br>droite<br>avant | étant connecté. Pour<br>n. |
|                                                                      | 1               | 2                                                                                 |                            |
|                                                                      |                 | 0                                                                                 |                            |
| gauche<br>surround                                                   |                 |                                                                                   | droite<br>surround<br>6    |
|                                                                      |                 | Terminá                                                                           |                            |

Finalement, cliquez Appliquer.

Ce menu peut être utilisé pour vérifier le fonctionnement de vos enceintes, en cliquant simplement sur les boîtes représentant celles-ci.

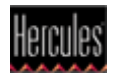

# Connexion des enceintes et du casque

Procédez ensuite à la connexion de vos enceintes à la Muse Pocket.

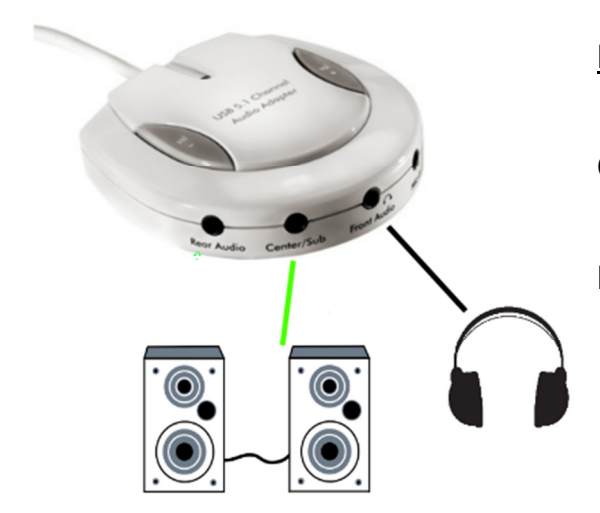

Muse Pocket LT:

- Connectez vos enceintes à la sortie **Center/Sub**.

- Connectez votre casque à la sortie **FRONT**.

#### Muse XL Pocket LT3:

- Connectez vos enceintes à la sortie **Center/Sub**.
- Connectez votre casque à la sortie **FRONT**.

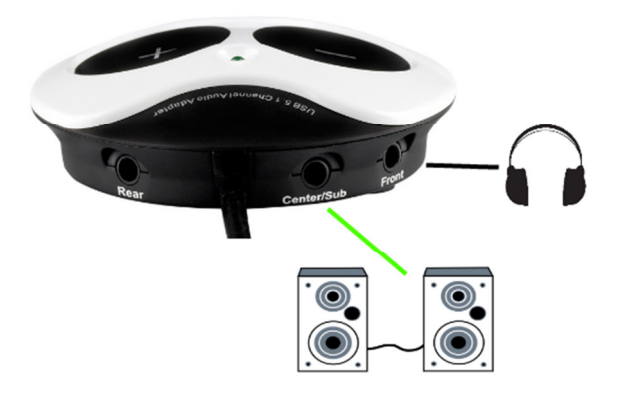

Important: Assurez-vous de ne rien ne connecter à la sortie casque (headphone) puisque ce ceci empêche le fonctionnement des autres sorties.

#### Une note concernant les kits 5.1:

Ce type d'enceinte n'est pas le plus appropriée pour les applications DJ. Si vous devez utiliser un tel système, retenez les points suivants:

- Seul le câble FRONT (souvent de couleur vert) doit être relié à la Muse Pocket.

- Le système devrait probablement être configuré **SURROUND** afin de le son puisse être entendu sur toutes les enceintes (Consultez la documentation pour plus de détails).

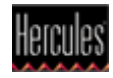

# **Configuration de Traktor Pro 2**

La dernière étape consiste à configurer TRAKTOR PRO 2 pour que votre périphérique audio soit pris en compte.

D'abord le menu **Preferences > Audio Setup,** pour **Audio Device**, sélectionnez l'interface audio:

| Audio Setup                                                                                                    | Audio Setup                                           |                                                     |                             |                                |   |
|----------------------------------------------------------------------------------------------------|-------------------------------------------------------|-----------------------------------------------------|-----------------------------|--------------------------------|---|
| <ul> <li>Output Routing</li> </ul>                                                                                                    | Audio Device                                          | USB Audio                                           |                             |                                |   |
| <ul> <li>Input Routing</li> </ul>                                                                                                    | Sample Rate                                           | 48000 Hz                                            |                             |                                |   |
| MIDI Clock                                                                                                    | Latency                                               |                                                     |                             | 512                            |   |
| <ul> <li>Loading</li> </ul>                                                                                                    |                                                       | Processing                                          | Output                      | Overall                        |   |
| <ul> <li>Transport</li> </ul>                                                                                                    |                                                       | 10.7 ms                                             | 1.5 ms                      | 12.2 ms                        |   |
| <ul> <li>Decks Layout</li> </ul>                                                                                                    |                                                       |                                                     |                             |                                |   |
| <ul> <li>Track Decks</li> </ul>                                                                                                    |                                                       |                                                     |                             |                                |   |
|                                                                                                    |                                                       |                                                     |                             |                                |   |
|                                                                                                    |                                                       |                                                     |                             |                                |   |
| Audio Setup                                                                                                    | Audio Setup                                           |                                                     |                             |                                |   |
| Audio Setup     Output Routing                                                                                                    | Audio Setup<br>Audio Device                           | Muse Pocket L1                                      | 3                           |                                | l |
| Audio Setup     Output Routing     Input Routing                                                                                                    | Audio Setup<br>Audio Device<br>Sample Rate            | Muse Pocket L1<br>44100 Hz                          | -3<br>                      | •                              | I |
| <ul> <li>Audio Setup</li> <li>Output Routing</li> <li>Input Routing</li> <li>MIDI Clock</li> </ul>                                                           | Audio Setup<br>Audio Device<br>Sample Rate<br>Latency | Muse Pocket L1<br>44100 Hz                          | -3<br>                      | <b>▼</b><br>512                |   |
| <ul> <li>Audio Setup</li> <li>Output Routing</li> <li>Input Routing</li> <li>MIDI Clock</li> <li>Loading</li> </ul>                                          | Audio Setup<br>Audio Device<br>Sample Rate<br>Latency | Muse Pocket L1<br>44100 Hz<br>Processing            | -3<br>•<br>Output           | ▼<br>512<br>Overall            | l |
| <ul> <li>Audio Setup</li> <li>Output Routing</li> <li>Input Routing</li> <li>MIDI Clock</li> <li>Loading</li> <li>Transport</li> </ul>                       | Audio Setup<br>Audio Device<br>Sample Rate<br>Latency | Muse Pocket L1<br>44100 Hz<br>Processing<br>11.6 ms | -3<br>▼<br>Output<br>1.5 ms | ▼<br>512<br>Overall<br>13.1 ms |   |
| <ul> <li>Audio Setup</li> <li>Output Routing</li> <li>Input Routing</li> <li>MIDI Clock</li> <li>Loading</li> <li>Transport</li> <li>Decks Layout</li> </ul> | Audio Setup<br>Audio Device<br>Sample Rate<br>Latency | Muse Pocket L1<br>44100 Hz<br>Processing<br>11.6 ms | °3<br>▼<br>Output<br>1.5 ms | ▼<br>512<br>Overall<br>13.1 ms |   |

Vous pouvez également modifier le paramètre **LATENCY** si nécessaire.

Par la suite, sous **Output Routing**, effectué les changements nécessaires afin d'obtenir la configuration suivante:

| <ul> <li>Audio Setup</li> </ul>   | Mixing Mode    |                                |      |
|-----------------------------------|----------------|--------------------------------|------|
| Output Routing                    |                | 📕 Internal 🔲 External          |      |
| <ul> <li>Input Routing</li> </ul> |                |                                |      |
| MIDI Clock                        | Output Monitor |                                |      |
| Loading                           | L              | 1: Front Left 🗸 🗸 🗸            | Mono |
| • Transport                       | R              | 2: Front Right                 | )    |
| <ul> <li>Decks Layout</li> </ul>  |                |                                |      |
| Track Decks                       | Output Master  |                                |      |
| Demix Decks                       | L              | 3: Front Center 🗸 🗸            | Mono |
| Remix Decks                       | R              | 4: Low Frequency Effects 🛛 🗸 🗸 |      |
| • Mixer                           |                |                                |      |

La configuration est maintenant complétée. La Hercules Muse Pocket USB est prêt à une utilisation avec TRAKTOR PRO 2.

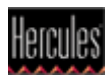